# **Node Location Solution Kit With TTN**

# Quick Start Guide V1.0

© 2017 Rakwireless all rights reserved .

Mentioned in this document, the actual company and product

names, trademarks are their respective owners.

After update the new version, this document without prior notice.

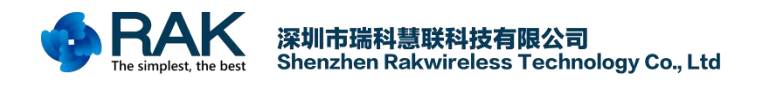

# Content

| 1. Overview                     | •••••••1 |
|---------------------------------|----------|
| 2. Start Using                  | 2        |
| 2.1 Register TTN                | 2        |
| 2.2 Register Gateway to TTN     |          |
| 2.3 Register your device to TTN |          |
| 2.4 Register myDevices          |          |
| 2.5 Export the data to Cayenne  | 9        |
| 2.6 Watch the data on the phone | 13       |
| 3. Contact information          | 14       |
| 4. Revision History             |          |

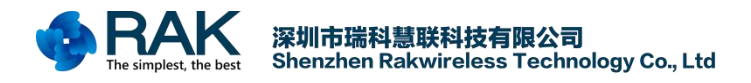

## 1. Overview

This document describes how to connect to the LoRaWAN server TTN using RAK831+Pi3 gateways with RAK811 BreakBoard.

(The RAK811 TrackerBoard and RAK811 SensorNodeBoard are the same except GPS. Hereinafter referred to as BreakBoard)

Including the following :

How to register TTN account ?

How to register RAK831+Pi3 gateway in TTN ?

How to Add RAK811 BreakBoard Device to TTN Application Server ?

How to register myDevices account ?

How to import RAK811 BreakBoard data into Cayenne?

How to view data on phone via Cayenne APP ?

So let's get started !

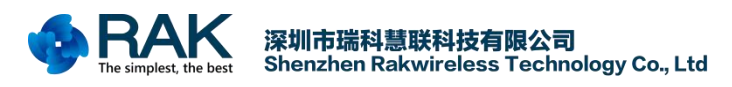

## 2. Start Using

## 2.1 Register TTN

TTN is The Things Network, The Things Network is a proud contributor member of the LoRa Alliance, is the a LoRaWAN network solutions.

First let's open TTN home page: https://www.thethingsnetwork.org/

Then click the place pointed by the arrow. Enter register interface.

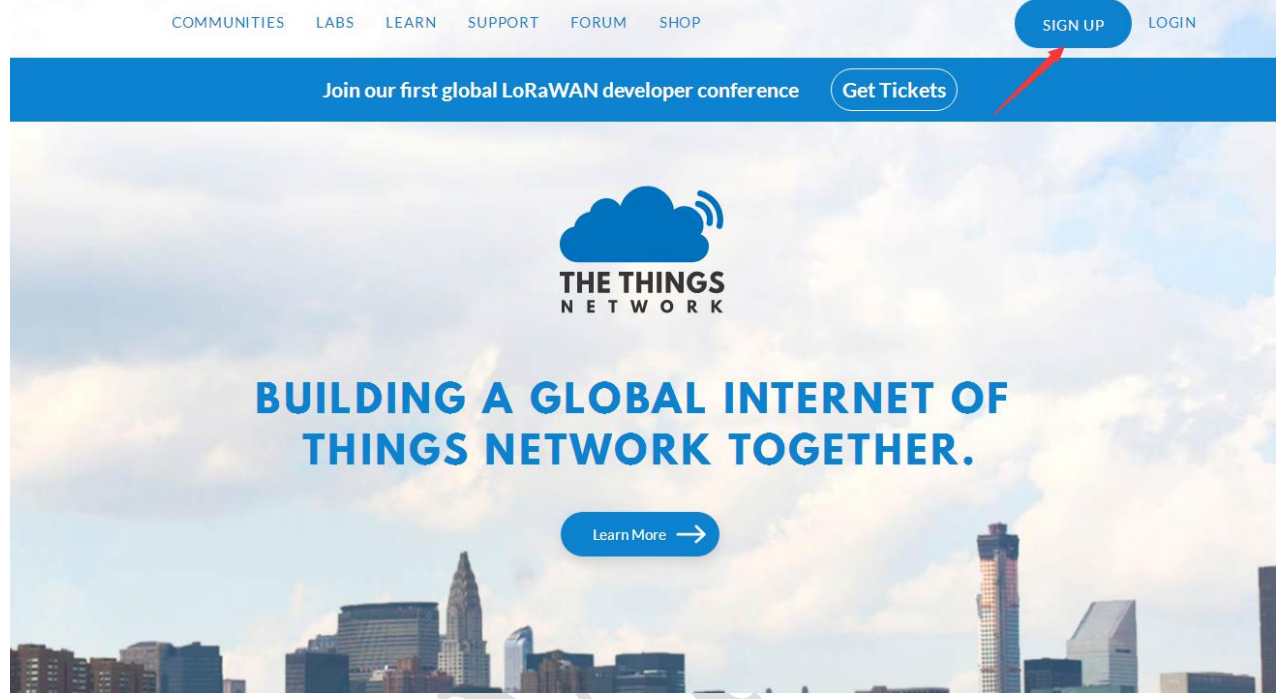

After entering the ThingParkPartner, click Try in the upper right to enter the registration interface. After filling out the information you can use Actility.

| THE THINGS<br>N E T W O R K                                                                                                   |
|----------------------------------------------------------------------------------------------------|
| CREATE AN ACCOUNT<br>Create an account for The Things Network and start exploring the world of Internet of Things<br>with us. |
| USERNAME<br>This will be your username – pick a good one because you will not be able to change it.                           |
| EMAIL ADDRESS<br>You will occasionally receive account related emails. This email address is not public.                      |
| PASSWORD Use at least 6 characters.                                                                                           |
| Create account                                                                                                    |

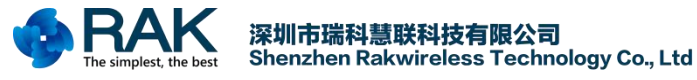

### 2.2 Register Gateway to TTN

In this case the LoRa gateway used is a LoRaWAN network server composed of RAK831 + Ri3 + TTN. If you want to buy RAK831 + Ri3 kit please click: <u>https://www.aliexpress.com/store/2805180</u>

If you already have the RAK831 + Ri3 kit then you can check out here to learn how to connect the RAK831 + Ri3 to the TTN.

https://www.hackster.io/naresh-krish/getting-started-with-the-rak-831-lora-gateway-and-rpi3-e3351d

If you are a Chinese customer, then you can go to the official document download center to download the Chinese version of the tutorial.

http://www.rakwireless.com/cn/download/RAK831%20LoRa%20Gateway/%E8%BD%AF%E4%BB%B6%E5%BC% 80%E5%8F%91

## 2.3 Register your device to TTN

After successfully connecting the RAK831 + Ri3 to the TTN, your TTN gateway interface now has its own gateway, but you still need to set up your own application. So, back to the TTN application interface, click Create a new application.

| Applications                    |                                        |
|---------------------------------|----------------------------------------|
|                                 |                                        |
|                                 |                                        |
|                                 |                                        |
| APPLICATIONS                    | add application                        |
| lora_button LoRa_Button         | ttn-handler-eu 70 B3 D5 7E D0 00 7A C1 |
|                                 |                                        |
| rak811_n_868mhz RAK811-N-868MHZ | ttn-handler-eu 70 B3 D5 7E D0 00 7D FA |
| rak811 n 915 RAK811-N 915       | tin-handler-eu 70 83 D5 7E D0 00 7E C7 |
|                                 |                                        |
|                                 |                                        |

Enter the application settings interface, follow the prompts to fill in the information:

Application ID: The unique identifier of your application on the network,( When filling in this ID, capital letters and spaces can not be used)

Description: A human readable description of your new app,( Without limitation, you can fill in any description of your application)

Application EUI: This application EUI is assigned by default for TTN. Can not be manually modified.

Handler registration: Here you can default, can also be set as your own area.

After the setup is complete, click the Add application button and an application is created.

SOLUTION KIT GUIDE

Applications Gateways Support 💫 chace 🗸

Applications > Add Application

THETHINGS CONSOLE

| Application ID<br>The unique identifier of your application o       | on the network                   |                                     |
|---------------------------------------------------------------------|----------------------------------|-------------------------------------|
| rak811_breakboard                                                   |                                  |                                     |
| Description<br>A human readable description of your new             | v app                            |                                     |
| RAK811 BreakBoard                                                   |                                  | ٥                                   |
|                                                                     | EUI issued by The Things Network | with the application sectings page. |
| Handler registration<br>Select the handler you want to register thi | is application to                |                                     |
| ttn-handler-eu                                                      |                                  | ٠                                   |
|                                                                     |                                  |                                     |

After the app is added, you need to add the devices under the Applocation, so click the Devices button.

| APPLICATION OVERVIEW                                                                                                    | Overview | Devices | Payload Formats | Integrations    | Data         |             |
|----------------------------------------------------------------------------------------------------|----------|---------|-----------------|-----------------|--------------|-------------|
| APPLICATION OVERVIEW                                                                                                    |          |         |                 |                 | Data         | Settings    |
|                                                                                                    |          |         |                 |                 |              |             |
| Application ID       rak811_breakboard         Description       RAK811 BreakBoard         Created       6 minutes ago         Handler       ttn-handler-eu (current handler) |          |         |                 |                 | <u>dor</u>   | cumentation |
| APPLICATION EUIS                                                                                                    |          |         |                 |                 | <b>o</b> n   | nanage euis |
| ↔ ≒ 70 B3 D5 7E D0 00 86 E2                                                                                                    |          |         |                 |                 |              |             |
| DEVICES                                                                                                    |          |         |                 | register device | ✿ <u>man</u> | age devices |

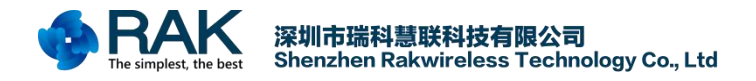

Then click Register Device.

| THE N E T | THINGS<br>WORK |                    |               |                                              |                   |                            | Applications    | Gateways     | Support          | A chace       | ~ |
|-----------|----------------|--------------------|---------------|----------------------------------------------|-------------------|----------------------------|-----------------|--------------|------------------|---------------|---|
| Ap        | plications     | > 🥪 rak811_breakbo | ard > Devices |                                              |                   |                            |                 |              |                  |               |   |
|           |                |                    |               |                                              | Overview          | Devices                    | Payload Formats | Integrations | Data             | Settings      |   |
| c         | DEVICE         | S                  |               |                                              |                   |                            |                 | -            | ne of the second | gister device |   |
|           |                |                    | Appl          | lication rak811_breakb<br><u>Get started</u> | oard does not hav | ve any device<br><u>e!</u> | s yet.          |              |                  |               |   |
|           |                |                    |               |                                              |                   |                            |                 |              |                  |               |   |

In the device registration interface, follow the prompts to fill in the information:

Device ID: This is the unique identifier for the device in this app. The device ID will be immutable.( The ID does not support capital letters and spaces).

Device EUI: The device EUI is the unique identifier for this device on the network. You can change the EUI later.( 8-byte number)

App Key: The App Key will be used to secure the communication between you device and the network.( By TTN default setting)

App EUI: Default setting.

After setting, click the register button.

|                                                                                         |                                                                             |                                                        | Overview         | Devices | Payload Formats | Integrations | Data     | Setting    |
|-----------------------------------------------------------------------------------------|-----------------------------------------------------------------------------|--------------------------------------------------------|------------------|---------|-----------------|--------------|----------|------------|
| REGISTER DEVICE                                                                         |                                                                             |                                                        |                  |         |                 |              | bulk imp | ort device |
| Device ID<br>This is the unique identifier                                              | for the device in this app. Th                                              | e device ID will be immuta                             | able.            |         |                 |              |          |            |
| rak811_breakboard_000                                                                   | 020                                                                         |                                                        |                  |         |                 |              |          | 0          |
| The device EUI is the uniqu<br>60 C5 A8 FF EE<br>App Key<br>The App Key will be used to | e identifier for this device on<br>00 00 20<br>9 secure the communication t | the network. You can char<br>between you device and th | nge the EUI late | r.      |                 |              | 08       | bytes      |
| 1                                                                                       |                                                                             | this field wi                                          | ill be generated |         |                 |              |          |            |
|                                                                                         |                                                                             |                                                        |                  |         |                 |              |          |            |
| App EUI                                                                                 |                                                                             |                                                        |                  |         |                 |              |          |            |

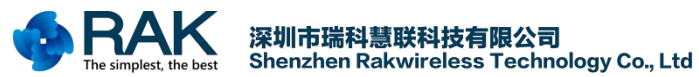

#### SOLUTION KIT GUIDE

Device registration is successful, you can see the device is very important three parameters, Devices EUI, App EUI, App key,( If you do not see it, click on the arrow to show it).

| THE THINGS CONSOLE<br>NETWORK COMMUNITY EDITION |                                                      | Applications | Gateways S | upport | A chace  |  |
|-------------------------------------------------|------------------------------------------------------|--------------|------------|--------|----------|--|
| Applications > 🤘 rako11_break                   | coard > Devices > and rak811_breakboard_000020       |              |            |        |          |  |
|                                                 |                                                      |              | Overview   | Data   | Settings |  |
| DEVICE OVERVIEW                                 |                                                      |              |            |        |          |  |
| Application ID                                  | rak811_breakboard                                    |              |            |        |          |  |
| Device ID                                       | ak811_breakboard_000020                              |              |            |        |          |  |
| Activation Method                               | OTAA                                                 |              |            |        |          |  |
| Device EUI                                      | <> ☆ 60 C5 A8 FF EE 00 00 20 🗄                       |              |            |        |          |  |
| Application EUI                                 | <> 与 70 B3 D5 7E D0 00 86 E2 僅                       |              |            |        |          |  |
| Арр Кеу                                         | <> = 19 A1 E6 F6 77 C4 BE 5E AC DE 57 29 1F 86 8C 3B |              |            |        |          |  |
| Status                                          | never seen                                           |              |            |        |          |  |
| Frames up                                       | reset frame counters                                 |              |            |        |          |  |
| Frames down                                     |                                                      |              |            |        |          |  |
|                                                 |                                                      |              |            |        |          |  |

After obtaining three parameters of Devices EUI, App EUI and App key, open the ClassA project of RAK811 BreakBoard open source code and modify these three parameters. Then compile the download process.

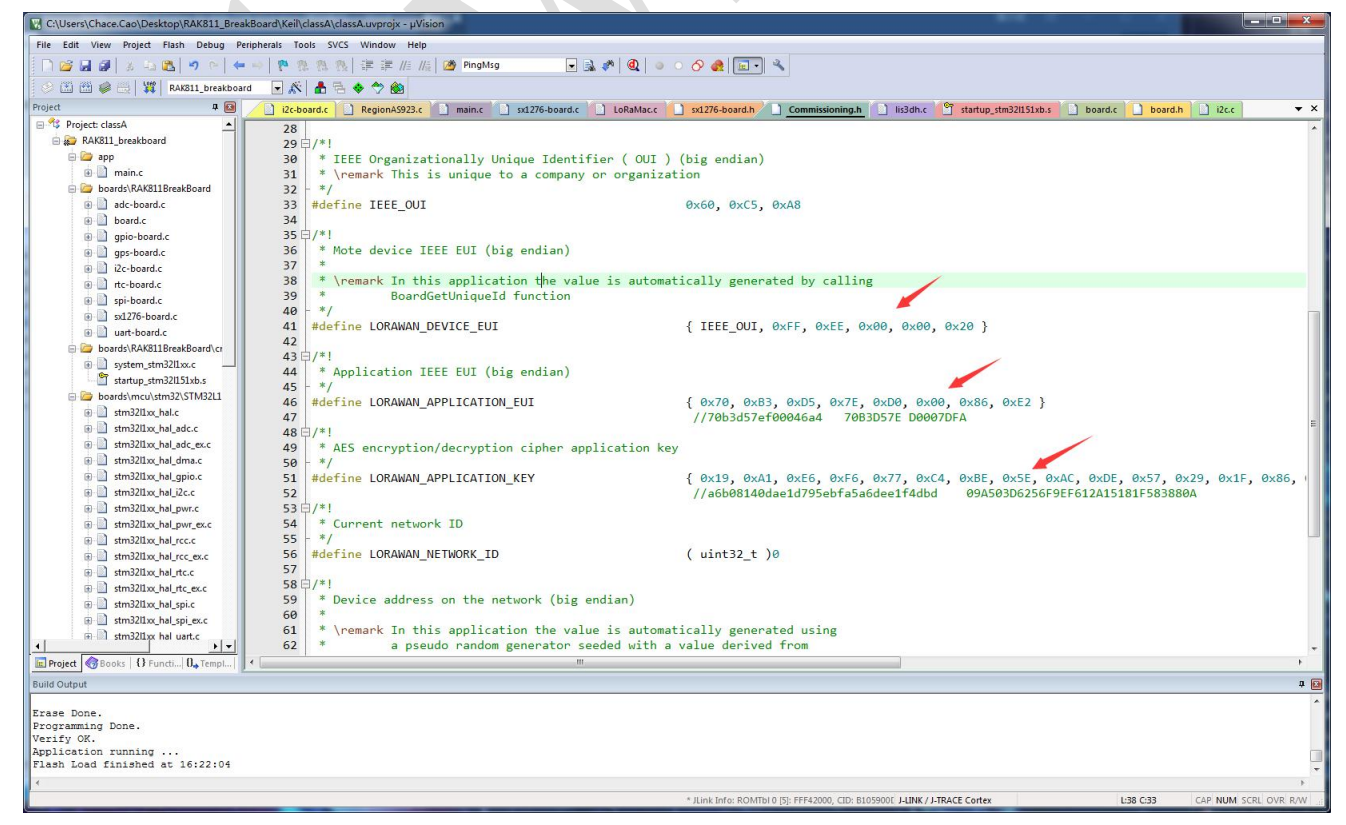

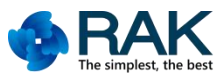

After the program download is complete, reset the RAK811 BreakBoard device, you can see the following information

in the serial port of the device's Micro USB interface.

| ••                 | CommUart Assistant                                                                                                    | → - □ ×        |  |
|--------------------|----------------------------------------------------------------------------------------------------|----------------|--|
| COM Settings       | Data receive                                                                                                    | SAVAGE V4.2.3  |  |
| PortNum COM41 💌    | RAK811 BreakBoard soft version: 1.0.2                                                                                                    |                |  |
| BaudR 115200 💌     | Selected LoraWAN 1.0.2 Region: EV868                                                                                                    |                |  |
| DPaity NONE -      |                                                                                                    |                |  |
| DataB 8 💌          | 0TAA:<br>Dev RIT: 60 C5 AS FF EE 00 00 20                                                                                                    |                |  |
| StopB 1            | AppEui: 70 B3 D5 7E D0 00 86 E2                                                                                                    |                |  |
|                    | AppKey: 19 A1 E6 F6 77 C4 BE 5E AC DE 57 29 1F 86 8C 3B                                                                                              |                |  |
| Close              | OTAA Join Start                                                                                                    |                |  |
| - Real Orthings    | [Debug]: latitude: 0.000000, longitude: 0.000000 , altitudeGp                                                                                        | s: -1          |  |
| Recv options       |                                                                                                    |                |  |
| Auto linefeed      |                                                                                                    |                |  |
| Show timestamp     |                                                                                                    |                |  |
| T Receive as hex   |                                                                                                    |                |  |
| Fause receive      |                                                                                                    |                |  |
| Save Clear         |                                                                                                    |                |  |
| Send Options       |                                                                                                    |                |  |
| 🔽 Data from file   |                                                                                                    |                |  |
| 🧮 Auto checksum    |                                                                                                    |                |  |
| 🧮 Auto clear input |                                                                                                    |                |  |
| Send as hex        | $1.0\text{CD} \bullet 2.\text{RXD} \bullet 3.1\text{XD} \bullet 4.01\text{R} \bullet 5.\text{GND} \bullet 6.0\text{SR} \bullet 7.\text{RTS} \bullet$ | 8.CIS • 9.RI • |  |
| Period   5000 ms   |                                                                                                    | Send           |  |
| Load Clear         |                                                                                                    |                |  |
| 🕼 Ready!           | TX:0 RX:1058                                                                                                    | B Reset //     |  |

In the TTN interface, you can also see the device to join the request and reply.

|               |                |               |                                            |                            | Overview         | Data    | Sottings         |
|---------------|----------------|---------------|--------------------------------------------|----------------------------|------------------|---------|------------------|
|               |                |               |                                            |                            | Overview         | Data    | Settings         |
| APPLICA       | ION DATA       |               |                                            |                            |                  | II paus | e 🍵 <u>clear</u> |
| Filters       | plink downlink | activation ac | k error                                    |                            |                  |         |                  |
| ti            | me counter     | port          |                                            |                            |                  |         |                  |
| <b>1</b> 6:34 | 31 0           | 0             | payload: [not provided]                    |                            |                  |         |                  |
| 16:34         | 26             |               | dev addr: 26 01 2C D0 app eui: 70 B3 D5 7E | D0 00 86 E2 dev eui: 60 C5 | A8 FF EE 00 00 2 | 20      |                  |
|               |                |               |                                            |                            |                  |         |                  |
|               |                |               |                                            |                            |                  |         |                  |

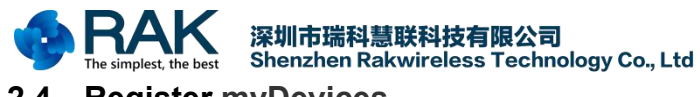

## 2.4 Register myDevices

myDevices is an Internet of Things solutions company. They created Cayenne – the world's first drag-and drop IoT project builder. Cayenne enables engineers, makers, network operators and system integrators to quickly and easily develop and deploy IoT solutions across a wide variety of verticals.

First let's open myDevices home page: <u>https://mydevices.com/</u>

Then click the SIGN UP FREE button at the top right to start registering.

|   | All projects My Pi Project +                                                                 | IOT IN A BOX <sup>™</sup> CAYEN                                                                                                    | INE A IUT READY"                                                  | MARKETPLACE |             |                   | Project (                  |
|---|----------------------------------------------------------------------------------------------|----------------------------------------------------------------------------------------------------|-------------------------------------------------------------------|-------------|-------------|-------------------|----------------------------|
| ~ | O number Michaeluling () Triggers                                                            | 8 Alerts                                                                                                    |                                                                   |             |             |                   |                            |
| ~ | Dama Baird                                                                                   |                                                                                                    | de O De                                                           | mo Board    | ite Ø       | Jemo Board        |                            |
| ^ | Processor                                                                                    |                                                                                                    |                                                                   | femory      |             | Storage           |                            |
|   | Live m h d w 1mo 3mo 6mo 1y                                                                  |                                                                                                    |                                                                   |             |             |                   |                            |
|   | 40                                                                                           |                                                                                                    |                                                                   |             |             |                   |                            |
|   |                                                                                              |                                                                                                    |                                                                   |             |             |                   |                            |
|   | 30                                                                                           |                                                                                                    | - ·                                                               |             |             |                   | Diek                       |
|   |                                                                                              | mplify the                                                                                                    | <u>Conne</u> ct                                                   | ed Worl     | d TM        | 3.7 G             | <b>Disk</b><br>B / 14.6 GB |
|   | »<br>20<br>10                                                                                | mplify the<br>Quickly design, prot                                                                                                    | Connect                                                           | ed Worl     | d™<br>%     | 3.7G              | Disk<br>B / 14.6 GB        |
|   | 30<br>20<br>10<br>1465753 1665754 1465754                                                    | Cuickly design, prot                                                                                                    | e Connect<br>otype, and commerc                                   | ed World    | d,™<br>%    | 3.7 G             | Disk<br>B / 14.6 GB        |
|   | 30<br>28<br>10<br>10<br>165753 165754 165754<br>Dems Basel                                   | Quickly design, prot<br>165735 165755 1                                                                                                    | e Connect<br>otype, and commerc<br>system tests<br>Get started    | ed Worl     | d <b>TM</b> | 3.7G<br>2         | Disk<br>B / 14.6 GB        |
|   | 30<br>20 Sin<br>10<br>10<br>10<br>10<br>10<br>10<br>10<br>10<br>10<br>10<br>10<br>10<br>10   | Quickly design, prot<br>14575 14575 1                                                                                                    | e Connect<br>otype, and commerc<br>(x5735 1 (x5735<br>GET STARTED | ed World    | d mB<br>NS  | 37G               | Disk<br>8714.5 GB<br>5%    |
|   | 20<br>20<br>10<br>14.5753 14.5754 14.5754<br>Dense Reset<br>Laminosity Sensor                | Quickly design, prot<br>14575 14375 1                                                                                                    | e Connect<br>otype, and commerc<br>45756 145755<br>GET STARTED    | ed World    | d m<br>%    | 37G<br>2          | Disk<br>8714.5 GB<br>5%    |
|   | 30<br>28<br>10<br>10<br>14.5753 14.5754 14.5754<br>Dense Brandf<br>Luminosity Sensor         | Cuickly design, prot<br>16373 16373 1                                                                                                    | e Connect<br>otype, and commerc<br>(45736 145736<br>GET STARTED   | ed World    | d TM        | 3.7 <i>G</i><br>2 | Disk<br>8/14.6 GB          |
|   | 30<br>20<br>10<br>10<br>10<br>10<br>10<br>10<br>10<br>10<br>10<br>10<br>10<br>10<br>10       | And Strain Strain Strai | e Connect<br>otype, and commerc<br>163750<br>GET STARTED          | ed World    | d TM        | 3.7G<br>2         | Disk<br>B/14.6 GB          |
|   | 30<br>20<br>50<br>10<br>10<br>10<br>10<br>10<br>10<br>10<br>10<br>10<br>10<br>10<br>10<br>10 | Cuickly design, prot<br>14373 14373 1<br>Market Barry<br>Market Barry<br>Market Barry<br>Market Barry<br>Market Barry<br>Market Barry<br>Market Barry<br>Market Barry<br>Market Barry                                                                                                    | e Connect<br>otype, and commerc<br>(65735<br>(667 STARTED         | ed World    | d IIM<br>S  | 376               | Disk<br>B / 146 GB         |

In accordance with the requirements, fill in the information, you can create a myDevices account.

| ြ႐ို my Devices | IOT IN A BOX™ | CAYENNE ^ | IOT READY™ | MARKETPLACE | SIGN IN | SIGN UP FREE |  |
|-----------------|---------------|-----------|------------|-------------|---------|--------------|--|
|-----------------|---------------|-----------|------------|-------------|---------|--------------|--|

## Sign Up for Cayenne

| First Name                              | Last Name |  |  |
|-----------------------------------------|-----------|--|--|
| Email Address                           | Password  |  |  |
| I agree to the myDevices Cayenne terms. |           |  |  |
| GET STA                                 | RTED FREE |  |  |

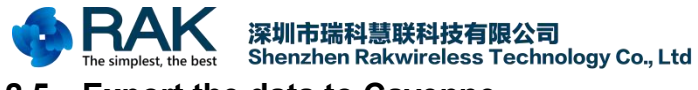

## 2.5 Export the data to Cayenne

After registering myDevices account, log in to your account and you will see your Cayenne Dashboard. Since the device we want to add is a LoRa device, select the LoRa icon Click.

| V <b>enne</b><br>Powered by myDevices |           |              | हिं 🗘 🖓 ट्रि<br>Create App Submit Project Community Docs | ≡<br>User Menu |
|---------------------------------------|-----------|--------------|----------------------------------------------------------|----------------|
| Step 1: Choose a device to start a p  | roject    | /            |                                                          |                |
| A CONTRACTOR                          |           |              | Cayenne API                                              |                |
| Raspberry Pi                          | Arduino   | LoRa         | Bring Your Own Thing                                     |                |
| Need One?                             | Need One? | What's This? | What's This?                                             |                |
| •••                                   |           |              |                                                          |                |
| All Devices                           |           |              |                                                          | I              |
|                                       |           |              |                                                          |                |

After entering, first select the left LoRaWAN network provider, here select TheThingsNetwork. Next, select the sensor device, so choose the device: Cayenne LPP.

| Cayenne<br>Powered by myDevices | + Create new proj                 |   |            |                                                             |   | Ga Create App Submit Project Community Docs User Menu |
|---------------------------------|-----------------------------------|---|------------|-------------------------------------------------------------|---|-------------------------------------------------------|
| Add new 👻                       | DEVICES<br>Single Board Computers | > |            | Abeeway                                                     |   | LPP<br>Cavenne Low Power<br>Payload                   |
| 💈 Netvox Technology Lig 💉       | MicroControllers                  | > | A LAND     | Low Power Industrial GPS<br>Tracker                         | > | This device uses Cayenne LPP                          |
| 💈 Netvox Technology Te 👽        | Sensors                           | ~ |            | AcSiP EK-S76SXB                                             |   | Cayenne LPP                                           |
| 💈 RAK Multi-Purpose Se 🗸 🗸      | Actuators<br>Extensions           | č |            | S76S EVB in X-Bee Form<br>Factor                            |   | DevEUI                                                |
| -                               | LoRa (Beta)                       | ~ |            | AcSiP S76S                                                  | > | Activation Mode<br>Already Registered                 |
|                                 | Acklio                            |   | ~          | LoRa development board                                      |   | Tracking                                              |
|                                 | Everynet                          |   |            | Adeunis<br>Demonstrator                                     | > | This device moves                                     |
|                                 | Loriot                            |   |            | GPS                                                         |   | Add device                                            |
|                                 | machineQ<br>Objenious             |   |            | Adeunis Field Test<br>Device<br>Temperature, Accelerometer, | > |                                                       |
|                                 | OrbiWise<br>Pixel Networks        |   | <b>9</b> 9 | GPS                                                         |   |                                                       |
|                                 | Sagemcom                          |   |            | Adeunis Pulse<br>Water, gas, electricity & heat<br>meters   | > |                                                       |
|                                 | Senet                             |   | 10-1<br>1  |                                                             |   |                                                       |
|                                 | Stream<br>Swisscom                |   |            | Adeunis Sensors<br>Analog Sensor                            | > |                                                       |
| Q Search Devices                | The Things Network                |   |            |                                                             |   |                                                       |

COPYRIGHT © SHENZHEN RAKWIRELESS TECHNOLOGY CO., LTD ETDX1711281242

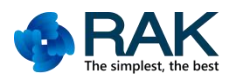

You can see the need to fill in some of the parameters of the device, described in detail below:

DevEUI: The DevEUI is a unique device 64-bits identifier. This parameter can be acquire in TTN.

Activation Mode: The Default setting Already Registered.

Location: Set according to your equipment.

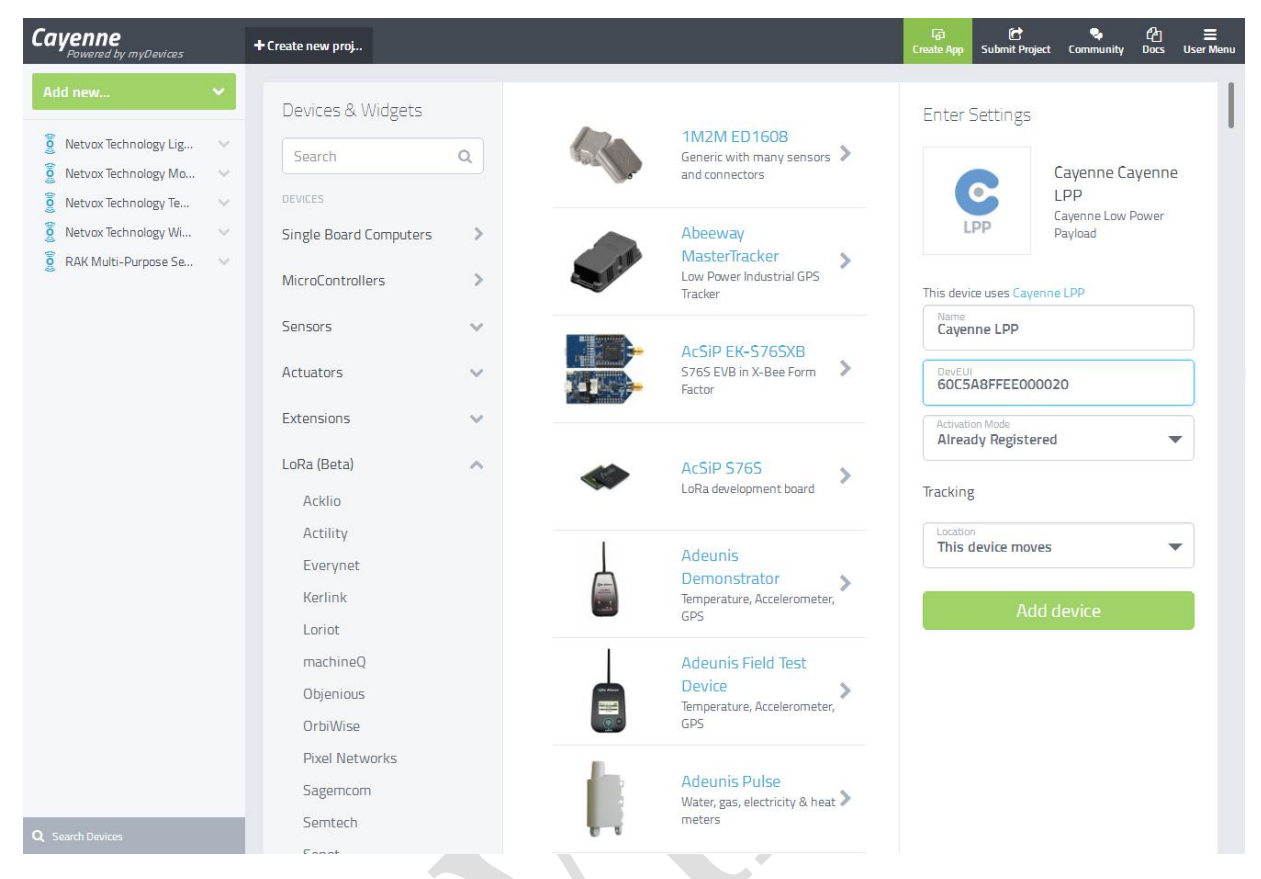

Finally click Add Device, the device is added successfully. Next you need to set the parameters of the TTN interface.

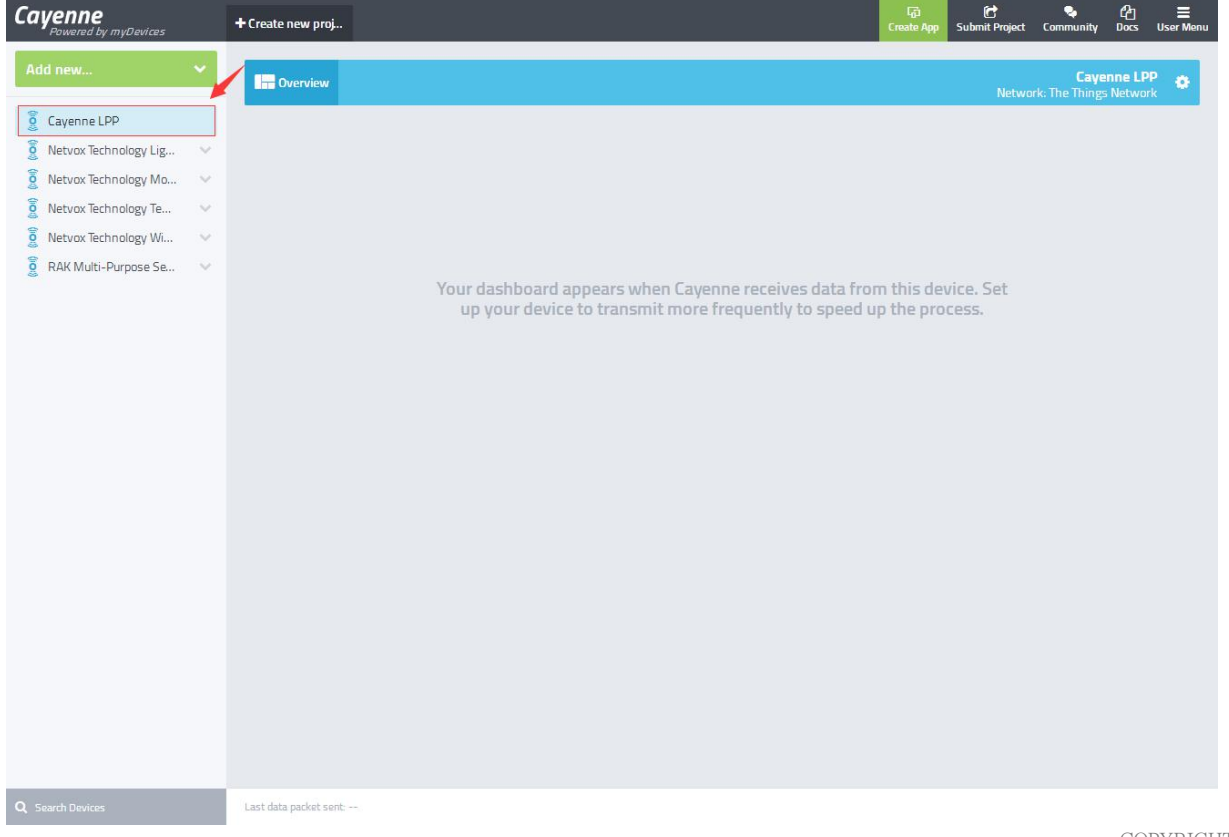

SOLUTION KIT GUIDE

Return to the TTN application interface, Click Integrations and click Add.

|                                                 | Y EDITION                       |                                                             |                     |                                                                   | Applicati                                                 | ons Gatewa   | ys Support                                          | A chace | ~ |
|-------------------------------------------------|---------------------------------|-------------------------------------------------------------|---------------------|-------------------------------------------------------------------|-----------------------------------------------------------|--------------|-----------------------------------------------------|---------|---|
| Applications >                                  | rak811_brcakboard > Into        | grations                                                    |                     |                                                                   |                                                           |              |                                                     |         |   |
|                                                 |                                 |                                                             | Overview            | Devices                                                           | Payload Formats                                           | Integrations | Data Set                                            | ttings  |   |
| INTEGRATIO                                      | NS                              |                                                             |                     |                                                                   |                                                           |              | G add integ                                         | ration  |   |
|                                                 |                                 | There are no integrations for<br>Get started                | r application rak   | 811_brcakboa                                                      | rd.                                                       |              |                                                     |         |   |
| Then you can see the                            | Cayenne interfa                 | ce.click it.                                                |                     |                                                                   |                                                           |              |                                                     |         |   |
| COMMUNIT                                        | YEDITION                        |                                                             |                     |                                                                   | Applicati                                                 | ons Gatewa   | ays Support                                         | Chace   | ~ |
| Applications > 🤤                                | rak811_breakboard > Inte        | grations                                                    |                     |                                                                   |                                                           |              |                                                     |         |   |
|                                                 |                                 |                                                             | Overview            | Devices                                                           | Payload Formats                                           | Integrations | Data Sc                                             | ettings |   |
| ADD INTEGRA                                     | TION                            | /                                                           |                     |                                                                   |                                                           |              |                                                     |         |   |
| AllThingsTa<br>Maker<br>V2.5.2<br>AllThingsTall | k Cayenne<br>v24.0<br>myDevices | Data<br>Storage<br>v20.1<br>The Things<br>Industries<br>BV. | YTHNG<br>2<br>YTHNG | HTTP<br>Integration<br>v2.5.1<br>The Things<br>Industries<br>B.V. | IFTTT<br>Maker<br>v2.4.0<br>The Thin<br>Industrie<br>B.V. |              | OpenSensors<br>2.5.0<br>he Things<br>ndustrics B.V. |         |   |
|                                                 |                                 |                                                             |                     |                                                                   |                                                           |              |                                                     |         |   |

After entering the setting interface, the Process ID can fill in any name,eg: lora\_button. The Access Key is set defaylt key..then click Add Integrations. So Cayenne is added.

| Applications > 😸 rak                                                                                                    | 811_brcakboard >                                                   | Integrations         |                                 |             |                 |              |      |          |
|----------------------------------------------------------------------------------------------------|--------------------------------------------------------------------|----------------------|---------------------------------|-------------|-----------------|--------------|------|----------|
|                                                                                                    |                                                                    |                      | Overview                        | Devices     | Payload Formats | Integrations | Data | Settings |
| ADD INTEGRATI                                                                                                    | ON                                                                 |                      |                                 |             |                 |              |      |          |
|                                                                                                    | Cayenne                                                            | (v2.4.0)             |                                 |             |                 |              |      |          |
|                                                                                                    | myDevices<br>Quickly design                                        | , prototype and comn | mercialize IoT solutions with m | yDevices Ca | /enne           |              |      |          |
|                                                                                                    |                                                                    |                      |                                 |             |                 |              |      |          |
|                                                                                                    | documentation                                                      | <u>n</u>             |                                 |             |                 |              |      |          |
| Cayenne                                                                                                    | documentation                                                      | <u>n</u>             |                                 |             |                 |              |      |          |
| Cayenne<br>Process ID<br>The unique identifier                                                                                     | documentation                                                      | n process            |                                 |             |                 |              |      |          |
| Process ID<br>The unique identifier<br>rak811_breakboard                                                                           | documentation                                                      | n process            |                                 |             |                 |              |      | •        |
| Process ID<br>The unique identifier<br>rak811_breakboard                                                                           | documentation<br>of the new integration                            | a process            |                                 |             |                 |              |      | ٠        |
| Cayenne<br>Process ID<br>The unique identifier<br>rak811_breakboard<br>Access Key<br>The access key used for<br>default key dences | documentation<br>of the new integration<br>or downlink<br>message  | n process            |                                 |             |                 |              |      | •        |
| Process ID<br>The unique identifier<br>rak811_breakboard<br>Access Key<br>The access key used for<br>default key devices           | documentation<br>of the new integration<br>or downlink<br>messages | a process            |                                 |             |                 |              |      | •        |
| Cocycloses ID<br>The unique Identifier<br>rak811_breakboard<br>Access Key<br>The access key used for<br>default key devices        | documentation<br>of the new integration<br>or downlink<br>messages | n process            |                                 |             |                 |              |      | •        |

COPYRIGHT © SHENZHEN RAKWIRELESS TECHNOLOGY CO., LTD ETDX1711281242

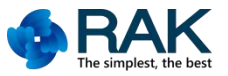

However, at this time, Cayenne does not recognize the data format, so you also need to set the Payload Formats. Click to enter the Payload Formats interface and select Payload Format as the Cayenne LPP.

| THE THINGS CONSOLE<br>COMMUNITY EDITION                   | Applications Gateways Support Octace                        |
|-----------------------------------------------------------|-------------------------------------------------------------|
| Applications > 😂 rak811_brcakboard > Payload Formats      |                                                             |
|                                                           | Overview Devices Payload Formats Integrations Data Settings |
| PAYLOAD FORMATS                                           |                                                             |
| Payload Format<br>The payload format sent by your devices |                                                             |
| Cayenne LPP                                               | ٥                                                           |
|                                                           |                                                             |
|                                                           | Cancel save                                                 |
|                                                           |                                                             |

The TTN Cayenne is set up, After waiting for the device to be positioned, you will see in the Cayenne interface as shown below:

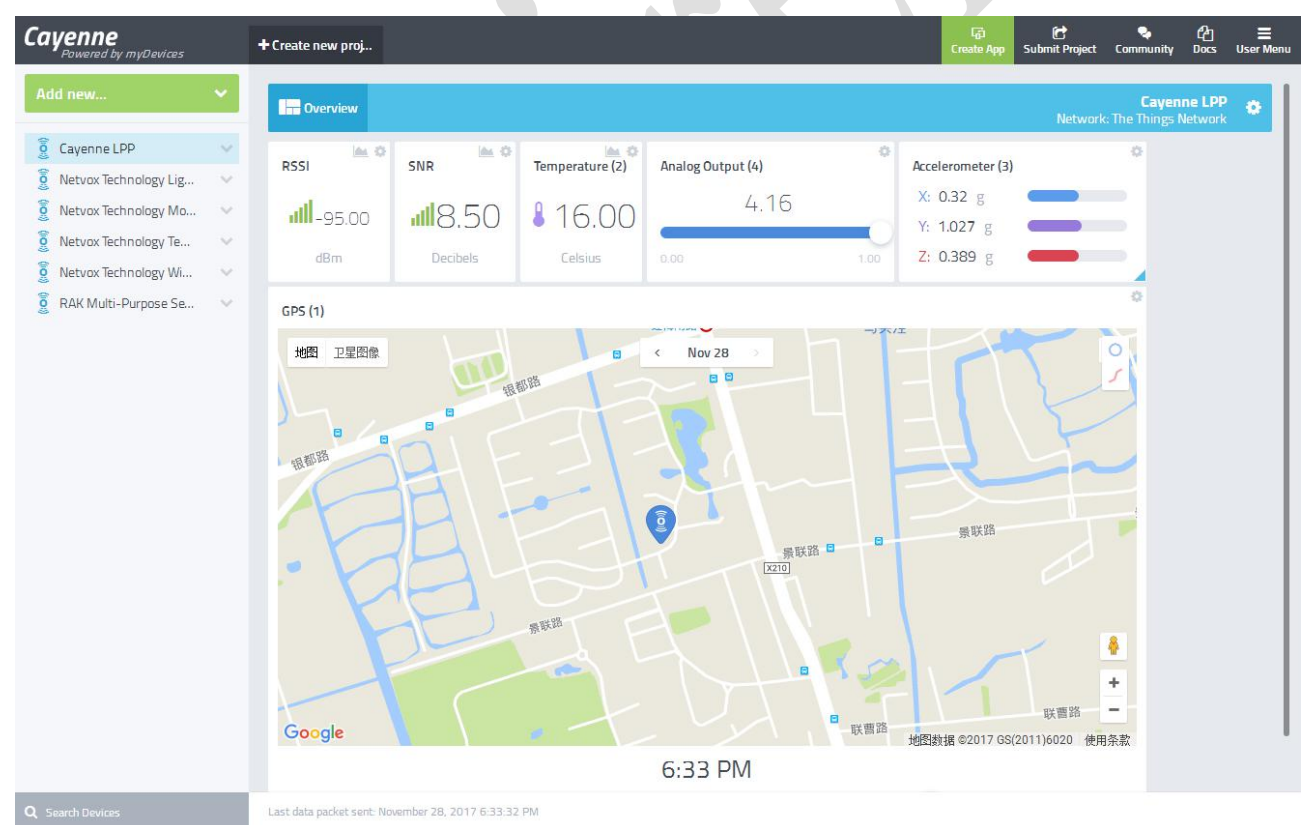

(This is the RAK811 TrackerBoard Data information, the RAK811 SensorNodeBoard will not have GPS data.)

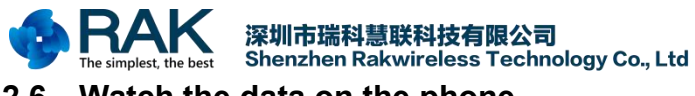

## 2.6 Watch the data on the phone

After the data has been successfully imported into the Cayenne, you can view the sensor data on your phone just by downloading the Cayenne mobile app. Mobile APP supports IOS and Android platform. If you are an Apple phone, go to the Apple Store and search for Cayenne. If you are an Android phone, go to Google Store and search for Cayenne. (If you are a Chinese user, may not be able to access these, then you may need to VPN proxy). The usage method of mobile phone APP is similar to the webpage, and will not be described in detail.

| ull中国移动 令<br>王        | 18:35<br>Devices    | @ Ø 88% <b>=</b><br>+ |
|-----------------------|---------------------|-----------------------|
| Netvox Technology Ter | mperature & Humidit | y Sensor >            |
| Netvox Technology Mc  | tion Detector       | >                     |
| Cayenne LPP           |                     | >                     |
| Netvox Technology Lig | ht Sensor           | >                     |
| RAK Multi-Purpose Se  | nsor                | >                     |
| Netvox Technology Wi  | ndow & Door Sensor  |                       |

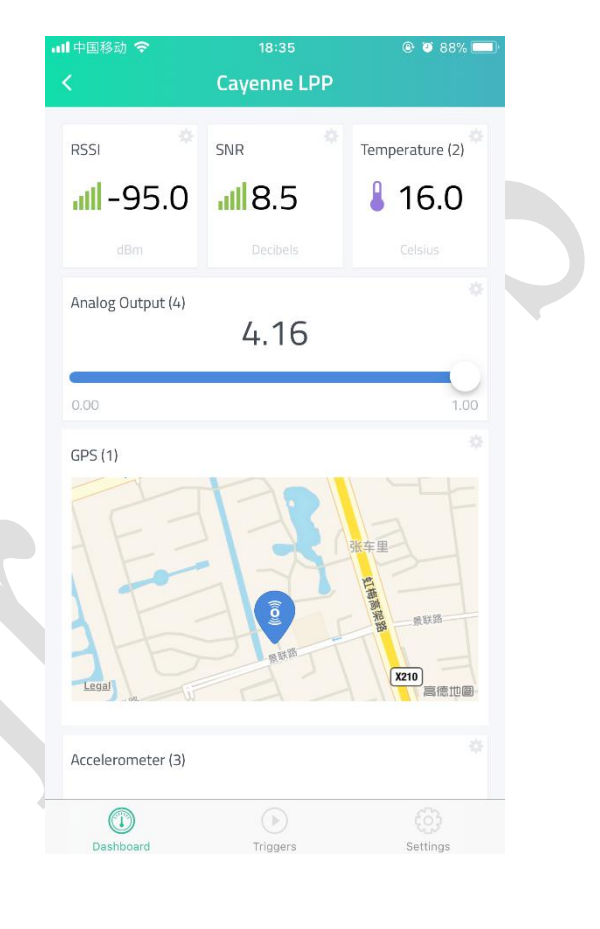

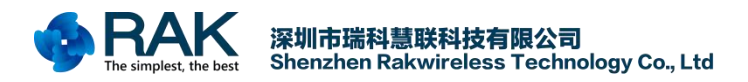

# 3. Contact information

## Shanghai

FAE mailbox:allan.jin@rakwireless.comTel : 185-1082-5762Address: Room B205, Green light kechuang garden, 2588 Lane, Hongmei South road, MinhangDistrict, Shanghai

## Shenzhen

FAE mailbox: steven.tang@rakwireless.com

Tel: 0755-26506594

Fax: 0755-86152201

Address: Room 802, Yongfu building, No.1s06, Yongfu road, Baoan District , Shengzhen

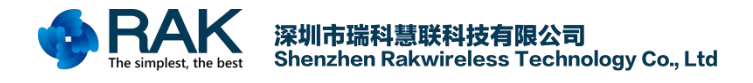

# 4. Revision History

| Version | Date       | Change        | Author |
|---------|------------|---------------|--------|
| V1.0    | 2017-11-28 | First release | Chace  |